## Установка и настройка Deploy agent

В подсистеме «Центр администрирования» реализована обработка «Помощник установки Deploy agent», с помощью которой подготавливается пакет с дистрибутивом для установки на сервере Клиента. Внимательно читаем рекомендации и последовательно выполняем шаги.

После установки дистрибутива «Deploy agent» на сервере Клиента необходимо зарегистрировать RAS-службу. Количество RAS-служб = количеству служб Агент сервера 1С на сервере.

Открываем карточку «Контрагента» переходим в «Задания». В открывшемся списке нажимаем «Создать по шаблону».

| 🤒 СОКБ им. Середавина (Контрагенты) (1С:Предприятие)                       |               |          |           |                |                                                                                                    | 😂 🛅 🕅 M+M- 🗆 🗙      |
|----------------------------------------------------------------------------|---------------|----------|-----------|----------------|----------------------------------------------------------------------------------------------------|---------------------|
| СОКБ им. Середавина (Контрагенты)                                          |               |          |           |                |                                                                                                    |                     |
| Основное Контактные лица Проекты контрагента Задания                       | ИМЦ: Обмен да | анными с | клиентами | Информационнь  | ie и SQL базы к                                                                                                    | лиентов Еще 💌       |
| Задания                                                                    |               |          |           |                |                                                                                                    |                     |
| Создать Создать группу 🔂 Создать по шабпону                                |               |          |           | Поиск (Ctrl+F) |                                                                                                    | × Q • Еще •         |
| Наименование                                                               | Ļ             |          | Статус    |                | Включено                                                                                                    | Дата старта         |
| <ul> <li>Выгрузить список кластеров и ИБ [192.168.150.214:2040]</li> </ul> |               | 0        | Изменено  |                | <b>v</b>                                                                                                    | 11.10.2018 14:47:00 |
| <ul> <li>Выгрузить список кластеров и ИБ [192.168.150.214:3040]</li> </ul> |               | 0        | Изменено  |                | <ul> <li>Image: A second second s</li></ul> | 11.10.2018 14:30:00 |
| <ul> <li>Регистрация RAS службы [192.168.150.214:2040]</li> </ul>          |               | 0        | Изменено  |                | <ul> <li>Image: A second second s</li></ul> | 11.10.2018 14:40:00 |
| 😑 Регистрация RAS службы [192.168.150.214:3040]                            | О Измен       |          | Изменено  |                | ~                                                                                                    | 11.10.2018 13:45:00 |
|                                                                            |               |          |           |                |                                                                                                    |                     |
|                                                                            |               |          |           |                |                                                                                                    |                     |
| Результаты последней сессии                                                |               |          |           |                |                                                                                                    |                     |
| Действие                                                                   |               |          |           | Начало         |                                                                                                    | Окончание           |
| Зарегистрировать RAS сервис                                                |               |          | 0         | )              |                                                                                                    |                     |
|                                                                            |               |          |           |                |                                                                                                    |                     |
|                                                                            |               |          |           |                |                                                                                                    |                     |
|                                                                            |               |          |           |                |                                                                                                    |                     |
|                                                                            |               |          |           |                |                                                                                                    |                     |
|                                                                            |               |          |           |                |                                                                                                    |                     |
|                                                                            |               |          |           |                |                                                                                                    |                     |

В форме создания задания выбираем из справочника шаблон «Зарегистрировать RAS службу». Указываем дату и время старта задания.

| Last       |                                  |                       |                                  |                                           |                        |                           |
|------------|----------------------------------|-----------------------|----------------------------------|-------------------------------------------|------------------------|---------------------------|
| update:    | akabudaplayagaptifupci094c0922   | 4404 4f94 0749 each   | POEGE Af http://wilki.porug.c.r. | (daku pho2id-akabudaplayagaptifupa)094    | c0922 4404 4f94 0749 o |                           |
| 2018/10/17 | okabu.deployagent.tunc.904c0052_ | _4494_4104_9748_eecbe | 5550104111Ltp.//wiki.parus-s.rt  | //doku.prip:id=okabu.deployagent.runc.904 | 00032_4494_4104_9740_6 | 3003301041&161=1333700123 |
| 08:08      |                                  |                       |                                  |                                           |                        |                           |

| 🔒 Соз, | дать задание для контр | рагента (1С:Предприятие) | 😂 🔝 🚮 M M+ M- 🗆 🗙                                 |
|--------|------------------------|--------------------------|---------------------------------------------------|
| Соз    | дать задание           | для контрагента          |                                                   |
| 1      | Укажите шаблон         | н задания                |                                                   |
|        | Шаблон задания:        |                          | ▼   ₽                                             |
| 0      | Укажите дату ст        | арта                     | 🔒 Шаблоны заданий (1С:Предлриятие)                |
|        | Дата старта: 🗌         | . :: 🗎                   | Шаблоны заданий                                   |
|        |                        |                          | Выбрать Создать Создать группу 🕞 Созд             |
|        |                        |                          | Наименование                                      |
|        |                        |                          | <ul> <li>Выгрузить информационную базу</li> </ul> |
|        |                        |                          | Зарегистрировать RAS службу                       |
|        |                        |                          | <ul> <li>Список кластеров и баз</li> </ul>        |
|        |                        |                          |                                                   |

Создаем или выбираем сервер 1С. Наименование сервера задаем как Адрес сервера:Порт сервера. Заполняем адрес сервера, порт сервера, версия 1С, имя и пароль администратора сервера 1С.

| 192.168.150.214:2040 (Сервер 1С  | ) (1С:Предприятие) 🕒 🔝 🛐 М М+ М- 🗖 🗙 |  |  |  |  |  |  |
|----------------------------------|--------------------------------------|--|--|--|--|--|--|
| 192.168.150.214:204              | 192.168.150.214:2040 (Сервер 1С)     |  |  |  |  |  |  |
| Основное Кластеры серве          | ров 1С Серверы RAS                   |  |  |  |  |  |  |
| Записать и закрыть Запис         | сать Еще 🔻                           |  |  |  |  |  |  |
| Наименование:                    | 192.168.150.214:2040                 |  |  |  |  |  |  |
| Владелец:                        | СОКБ им. Середавина 🗾 🗸 🖓            |  |  |  |  |  |  |
| Родитель:                        | [                                    |  |  |  |  |  |  |
| Адрес сервера:                   | 192.168.150.214                      |  |  |  |  |  |  |
| Порт сервера:                    | 2040                                 |  |  |  |  |  |  |
| Маска или версия 1С:             | 8.3.11.2867                          |  |  |  |  |  |  |
| Администратор сервера 1С:        |                                      |  |  |  |  |  |  |
| Пароль администратора сервера 10 |                                      |  |  |  |  |  |  |

После заполнения данных нажимаем Создать.

| 🤨 Соз | уть задание для контрагента (1С:Предприятие) | 😂 🔝 🗊 M M+ M- 🗆 🗙 |
|-------|----------------------------------------------|-------------------|
| Соз   | дать задание для контрагента                 |                   |
| 1     | Укажите шаблон задания                       |                   |
|       | Шаблон задания: Зарегистрировать RAS службу  | <b>▼</b>   ₽      |
| (2)   | Укажите дату старта                          |                   |
|       | Дата старта: 16.10.2018 17:00:00 🗎           |                   |
| 3     | Укажите параметры задания                    |                   |
|       | Сервер 1С: 192.168.150.214:2040              | - C               |
|       |                                              |                   |
|       |                                              |                   |
|       |                                              |                   |
|       |                                              |                   |
|       |                                              | Создать Отмена    |

Откроется форма Задания, в которой по умолчанию заполняются данные. Переходим на закладку Действия и указываем параметры действия.

| 😐 Задание (созда | ние) (1С:Предлриятие)                     |          |                |             | 31 M    | M+ M- □ × |
|------------------|-------------------------------------------|----------|----------------|-------------|---------|-----------|
| Задание (с       | оздание)                                  |          |                |             |         |           |
| Основное         | Курнал действий заданий Журнал заданий    | Очере    | едь заданий дл | я отправки  | Еще •   |           |
| Записать и з     | Записать                                  |          |                |             |         | Еще -     |
| Наименование:    | Зарегистрировать RAS службу [192.168.150. | 214:2040 | ]              | Статус: Доб | бавлено |           |
| Клиент:          | СОКБ им. Середавина                       |          | * L            |             |         |           |
| Главное Де       | йствия Прочее                             |          |                |             |         |           |
| Добавить         |                                           |          |                |             |         | Еще 👻     |
| Ν                | Действие                                  | 0        | Параметры      |             |         |           |
| 1                | Зарегистрировать RAS сервис               | ~        |                |             |         |           |
|                  |                                           |          |                |             |         |           |
|                  |                                           |          |                |             |         |           |
|                  |                                           |          |                |             |         |           |
|                  |                                           |          |                |             |         |           |
|                  |                                           |          |                |             |         |           |
|                  |                                           |          |                |             |         |           |
|                  |                                           |          |                |             |         |           |

2021/11/09 07:01

3/6

Откроется форма Действия задания, на закладке Параметры заполняем значения. Имя RAS сервиса задаем в виде «RAS + Порт сервера», например, «RAS 2040». Порт сервера RAS задаем как Порт сервера + 5. В нашем примере порт сервера RAS = 2045. Путь к каталогу bin находим на сервере Клиента следующим образом:

• Запускаем «Службы» на сервере Клиента

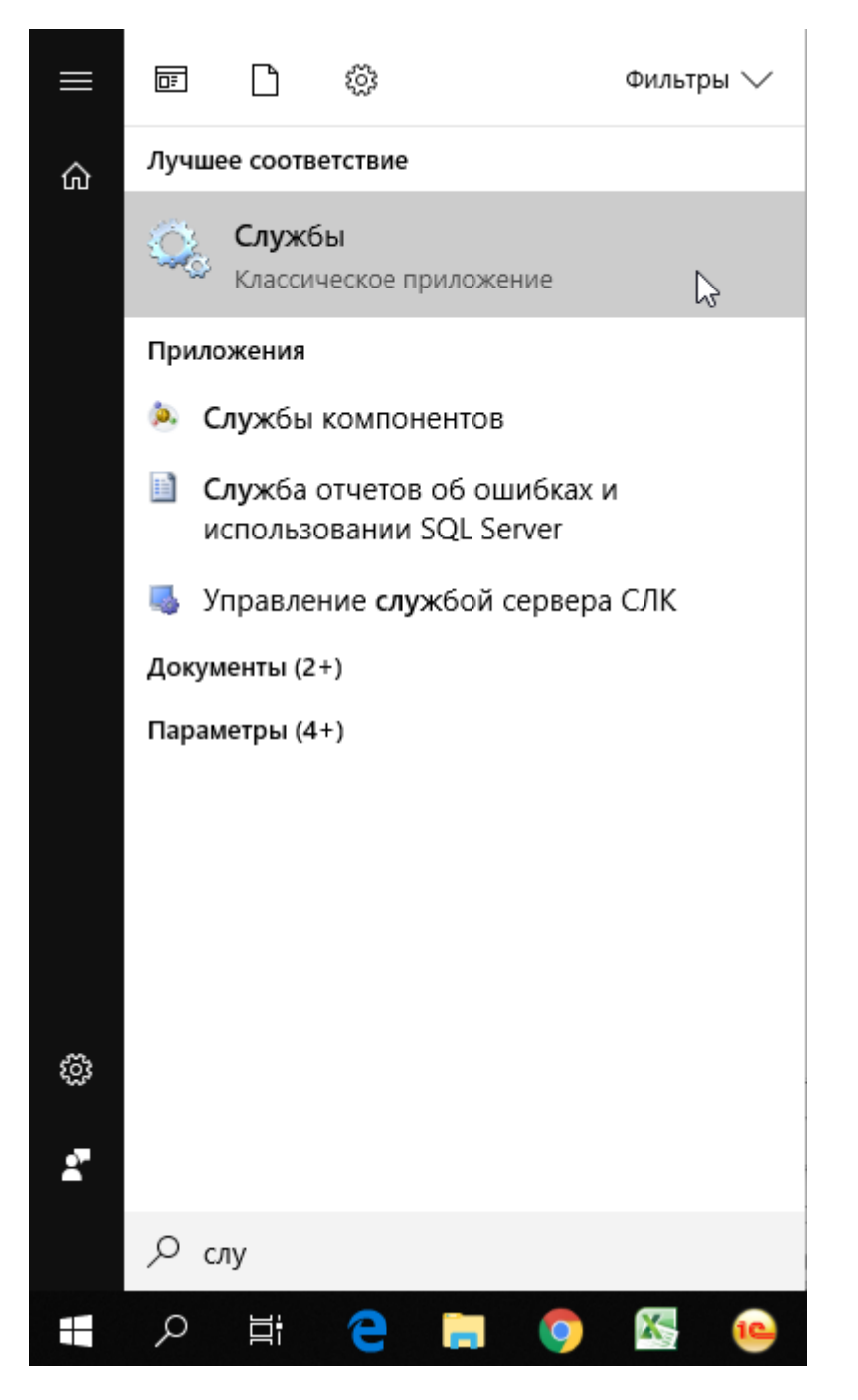

 Находим в списке работающую службу Агент сервера 1С. Выбираем ее, копируем часть пути исполняемого файла.

| 😪 служоы   |                                              |                                                           |            |             |             |                 | П×  |
|------------|----------------------------------------------|-----------------------------------------------------------|------------|-------------|-------------|-----------------|-----|
| Файл Дей   | і́ствие Вид Справка                          |                                                           |            |             |             |                 |     |
| <          | 🛯 🖾 📑 🔽 📷 🕨 🔲 II 🕪                           |                                                           |            |             |             |                 |     |
| 🔍 Службы ( | (локальны 🧔 Службы (локальные)               |                                                           |            |             |             |                 |     |
|            |                                              | Uka 🔺                                                     | Описание   | Состояние   | Тип запуска | BYO & OT MMOHIM |     |
|            | Агент сервера 11:Предприятия<br>8.3 (x86-64) | Mina –                                                    | VMware v   | Paforaer    | Автоматиче  | Покальная сис   |     |
|            | ( ,                                          | VMware vCenter Converter Standalone Server                | VMware v   | Работает    | Автоматиче  | Покальная сис   |     |
|            | Остановить службу                            | Where vCenter Converter Standalone Worker                 | VMware v   | Работает    | Автоматиче  | Покальная сис   |     |
|            | Перезапустить службу                         | Windows Audio                                             | Управлен   | 1 400 1 401 | Вручную     | Покальная сл.   |     |
|            |                                              | Windows CardSpace                                         | Это обес   |             | Вручную     | Покальная сис   |     |
|            | Описание:                                    | Windows Driver Foundation - User-mode Driver Framework    | Управлен   |             | Вручную     | Покальная сис   |     |
|            | Агент сервера 1С:Предприятия 8.3             | WMI Performance Adapter                                   | Provides n |             | Вручную     | Покальная сис   |     |
|            | (xoo-o4)                                     | ALEHT SOL Server (MSSOLSERVER)                            | Выполняе   |             | Вручную     | Локальная сис   |     |
|            |                                              | 🖾 Агент защиты сетевого доступа                           | Агент слу  |             | Вручную     | Сетевая служба  |     |
|            |                                              | 🖾 Агент политики IPsec                                    | Безопасн   | Работает    | Вручную     | Сетевая служба  |     |
|            |                                              | 🖾 Агент сервера 1С:Предприятия 8.2                        | Агент сер  |             | Отключена   | Локальная сис   |     |
|            |                                              | 🖾 Агент сервера 1С:Предприятия 8.3                        | Агент сер  |             | Отключена   | Локальная сис   |     |
|            |                                              | Агент сервера 1С:Предприятия 8.3 (x86-64)                 | Агент сер  | Работает    | Автоматиче  | Локальная сис   |     |
|            | N                                            | 🖾 Брандмауэр Windows                                      | Брандмау   | Работает    | Автоматиче  | Локальная сл    | · . |
|            | 4                                            | 🖾 Браузер SQL Server                                      | Предоста   |             | Отключена   | Локальная сл    |     |
|            |                                              | 🖾 Браузер компьютеров                                     | Обслужи    |             | Отключена   | Локальная сис   |     |
|            |                                              | 🙆 Виртуальный диск                                        | Предоста   | Работает    | Вручную     | Локальная сис   |     |
|            |                                              | Вспомогательная служба IP                                 | Обеспечи   | Работает    | Автоматиче  | Локальная сис   |     |
|            |                                              | 🔅 Вторичный вход в систему                                | Позволяе   |             | Вручную     | Локальная сис   |     |
|            |                                              | 🤹 Дефрагментация диска                                    | Предоста   |             | Вручную     | Локальная сис   |     |
|            |                                              | 🎑 Диспетчер автоматических подключений удаленного доступа | Создает    |             | Вручную     | Локальная сис   |     |
|            |                                              | 🏟 диспетчер печати                                        | Загрузка   | Работает    | Автоматиче  | Локальная сис   |     |
|            |                                              | 🎑 Диспетчер подключений удаленного доступа                | Управляе   |             | Вручную     | Локальная сис   |     |
|            |                                              | 🎑 Диспетчер сеансов диспетчера окон рабочего стола        | Обеспечи   | Работает    | Автоматиче  | Локальная сис   |     |
|            |                                              | 🧠 диспетчер учетных данных                                | Обеспечи   |             | Вручную     | Локальная сис   |     |
|            |                                              | 🎑 Диспетчер учетных записей безопасности                  | Запуск эт  | Работает    | Автоматиче  | Локальная сис   |     |
|            |                                              | 🦏 Доступ к HID-устройствам                                | Обеспечи   |             | Вручную     | Локальная сис   |     |
|            |                                              | 🆏 Журнал событий Windows                                  | Эта служ   | Работает    | Автоматиче  | Локальная сл    |     |
|            |                                              | 🖏 Журналы и оповещения производительности                 | Служба ж   | Работает    | Вручную     | Локальная сл    | -   |
| •          | 🔜 🕨 🔪 Расширенный 🖉 Стандартный /            |                                                           |            |             |             |                 |     |

| Свойства: Агент с                        | ервера 1С:Предприятия 8.3 (х86-64) (Локаль 🔀                   |  |  |  |  |  |
|------------------------------------------|----------------------------------------------------------------|--|--|--|--|--|
| Общие Вход в си                          | стему Восстановление Зависимости                               |  |  |  |  |  |
| Имя службы:                              | 1C:Enterprise 8.3 Server Agent (x86-64)                        |  |  |  |  |  |
| Отображаемое<br>имя:                     | Агент сервера 1С:Предприятия 8.3 (x86-64)                      |  |  |  |  |  |
| Описание:                                | Агент сервера 1С:Предприятия 8.3 (x86-64)                      |  |  |  |  |  |
| Исполняемый фа                           | айл:                                                           |  |  |  |  |  |
| "C:\Program Files\                       | 1cv8\8.3.11.2867\bin\ragent.exe" -srvc -agent -regport 2       |  |  |  |  |  |
| Тип запуска:                             | а: Автоматически                                               |  |  |  |  |  |
| Помощь при настройке параметров запуска. |                                                                |  |  |  |  |  |
| Состояние:                               | Работает                                                       |  |  |  |  |  |
| Запустить                                | Остановить Приостановить Продолжить                            |  |  |  |  |  |
| Можно указать п<br>службы из этого       | араметры запуска, применяемые при запуске<br>диалогового окна. |  |  |  |  |  |
| Параметры запуска:                       |                                                                |  |  |  |  |  |
|                                          |                                                                |  |  |  |  |  |
|                                          | ОК Отмена Применить                                            |  |  |  |  |  |

| 2018/10/17 0xabd.deployagent.tunc.so+coos2_4434_4to4_5/46_eecbos30to4inttp://wiki.pai.uss.tu/dokd.php/id=okabd.deployagent.tunc.so+coos2_4434_4to4_5/46_eecbos30to4inttp://wiki.pai.uss.tu/dokd.php/id=okabd.deployagent.tunc.so+coos2_4434_4to4_5/46_eecbos30to4inttp://wiki.pai.uss.tu/dokd.php/id=okabd.deployagent.tunc.so+coos2_4434_4to4_5/46_eecbos30to4inttp://wiki.pai.uss.tu/dokd.php/id=okabd.deployagent.tunc.so+coos2_4434_4to4_5/46_eecbos30to4inttp://wiki.pai.uss.tu/dokd.php/id=okabd.deployagent.tunc.so+coos2_4434_4to4_5/46_eecbos30to4inttp://wiki.pai.uss.tu/dokd.php/id=okabd.deployagent.tunc.so+coos2_4434_4to4_5/46_eecbos30to4inttp://wiki.pai.uss.tu/dokd.php/id=okabd.deployagent.tunc.so+coos2_4434_4to4_5/46_eecbos30to4inttp://wiki.pai.uss.tu/dokd.php/id=okabd.deployagent.tunc.so+coos2_4434_4to4_5/46_eecbos30to4inttp://wiki.pai.uss.tu/dokd.php/id=okabd.deployagent.tunc.so+coos2_4434_4to4_5/46_eecbos30to4inttp://wiki.pai.uss.tu/dokd.php/id=okabd.deployagent.tunc.so+coos2_4434_4to4_5/46_eecbos30to4inttp://wikiit.so+coos2_4434_4to4_5/46_eecbos30to4inttp://wikiit.pai.uss.tu/dokd.php/id=okabd.deployagent.tunc.so+coos2_4434_4to4_5/46_eecbos30to4inttp://wikiit.pai.uss.tu/dokd.php/id=okabd.deployagent.tunc.so+coos2_4434_4to4_5/46_eecbos30to4inttp://wikiit.pai.uss.tu/dokd.php/id=okabd.deployagent.tunc.so+coos2_4434_4to4_5/46_eecbos30to4inttp://wikiit.pai.uss.tunc.so+coos2_4434_4to4_5/46_eecbos30to4inttp://wikiit.pai.uss.tunc.so+coos2_4434_4to4_5/46_eecbos30to4inttp://wikiit.pai.uss.tunc.so+coos2_4434_4to4_5/46_eecbos30to4inttp://wikiit.so+coos2_4434_4to4_5/46_eecbos30to4inttp://wikiit.so+coos2_4434_4to4_5/46_eecbos30to4inttp://wikiit.so+coos2_4434_4to4_5/46_eecbos30to4inttp://wikiit.so+coos2_4434_4to4_5/46_eecbos30to4inttp://wikiit.so+coos2_4434_4to4_5/46_eecbos30to4inttp://wikiit.so+coos3 |
|----------------------------------------------------------------------------------------------------|
| 80:80                                                                                                    |

| Действие задания - Управление проектами / up_work / | (1С:Предприятие) | × |  |  |  |  |
|-----------------------------------------------------|------------------|---|--|--|--|--|
| Действие задания                                    |                  |   |  |  |  |  |
| Действие: Зарегистрировать RAS сервис               | <b>→</b> LD      | - |  |  |  |  |
| Основные сведения Параметры                         |                  |   |  |  |  |  |
| Параметр действия                                   | Значение         | Ш |  |  |  |  |
| Имя RAS сервиса Windows                             |                  | Ш |  |  |  |  |
| Путь к bin каталогу дистрибутива сервера            |                  | Ш |  |  |  |  |
| Порт сервера RAS                                    |                  | Ш |  |  |  |  |
| Имя сервера 1С                                      | 192.168.150.214  | Ш |  |  |  |  |
| Порт сервера 1С                                     | 2040             | Ш |  |  |  |  |
| ₽                                                   |                  |   |  |  |  |  |
|                                                     | Отменить         |   |  |  |  |  |

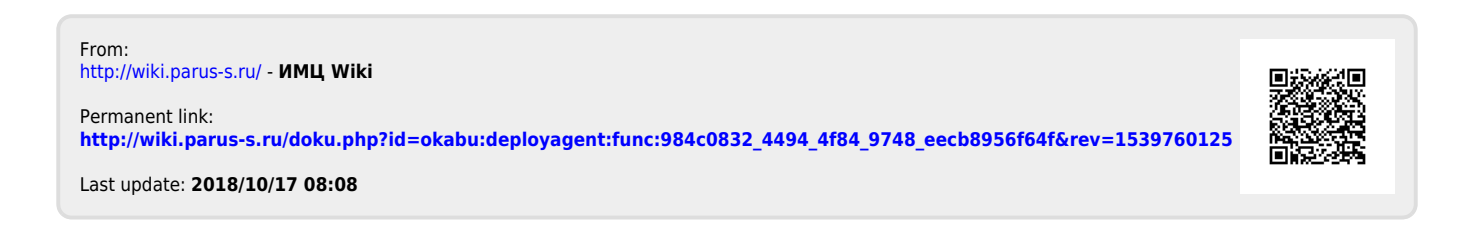